## EXPERITY

## **Employer Portal Grouped Employer User**

Users setup in Employer Portal as *Grouped Employer* users are affiliated to multiple employers and can be affiliated to one or more practices. *Grouped Employer* users can be set up as an <u>Admin</u> users or <u>Non-Admin</u> users and would inherit the corresponding administrative permissions, but across all affiliated practices and employers. All employers are associated to a practice, and employers can be associated to multiple practices.

| User Details                         |                      |              |                                    |                    |
|--------------------------------------|----------------------|--------------|------------------------------------|--------------------|
| User Name: *                         | kflor                | Email: *     | kflor@                             | practice.com       |
| First Name: *                        | Kristina             | Last Name: * | Flor                               |                    |
| Phone:                               |                      | Fax:         |                                    |                    |
| Admin: *                             | ⊛yes ⊖No             | Practice: *  | O Ade                              | d Practice         |
|                                      | S 1                  |              |                                    | Name               |
|                                      |                      | 1            | 0                                  | Test Best Practice |
|                                      |                      | i            | 0                                  | Test Test          |
| Is Grouped Employer:                 |                      | Employer: *  | Test Best Practice                 |                    |
| '                                    | i                    | СНІ          | CAGO CO - 4040 CHICAGO AVE E 🛛 🗴 👢 |                    |
|                                      |                      |              | ROCKFORD CO - 150 S ROCKFORD ST. × |                    |
|                                      |                      | i            | Test Test                          |                    |
|                                      |                      |              | ROCKFORD CO - 150 S ROCKFORD ST. × |                    |
| Special Permissions:                 | View EPS Documents   | Active:      | V                                  |                    |
|                                      | View WC Documents    |              |                                    |                    |
|                                      | Review EPS Documents |              |                                    |                    |
|                                      | Review WC Documents  |              |                                    |                    |
| ± Save C Back to Search 🕅 Reset Pass | word                 |              |                                    |                    |

In addition, *Grouped Employer* users can set up and affiliate new *Grouped Employer* users to a practice (or practices) and an employer (or employers) in *Employer Portal*.

*Grouped Employer* users log in to *Employer Portal*, select a *practice*, and then a specific *employer* or *ALL employer* accounts. This allows *Grouped Employer* users to perform searches within selected *practice(s)* and one or more affiliated *employers*.

| • | Em | ploy    | yer    | Portal |
|---|----|---------|--------|--------|
|   | S  | elect l | Practi | ce     |

| × | Select One         | 4 |
|---|--------------------|---|
|   |                    | ٩ |
|   | Alli Urgent Care   |   |
|   | Choice Urgent Care |   |
|   | QA Test Practice   |   |
|   | Test Best Practice |   |

|   | Select Employer                                                       |
|---|-----------------------------------------------------------------------|
| 8 | 1                                                                     |
|   | ALL<br>123 COMPANY2                                                   |
|   | 1ST RATE ASPHALT<br>48 FREIGHTWAY INC<br>4M SUPPLIES AND INSTALLATION |

When a *Grouped Employer* user selects *ALL*, the *Viewing All Employers* header displays at the top of *Employer Portal*. The user hovers the pointer over the *header* to activate a *tool tip* that displays all employers currently being viewed. *Grouped Employer* users have the ability to search visits, employers, or users across one or more employers without having to log out.

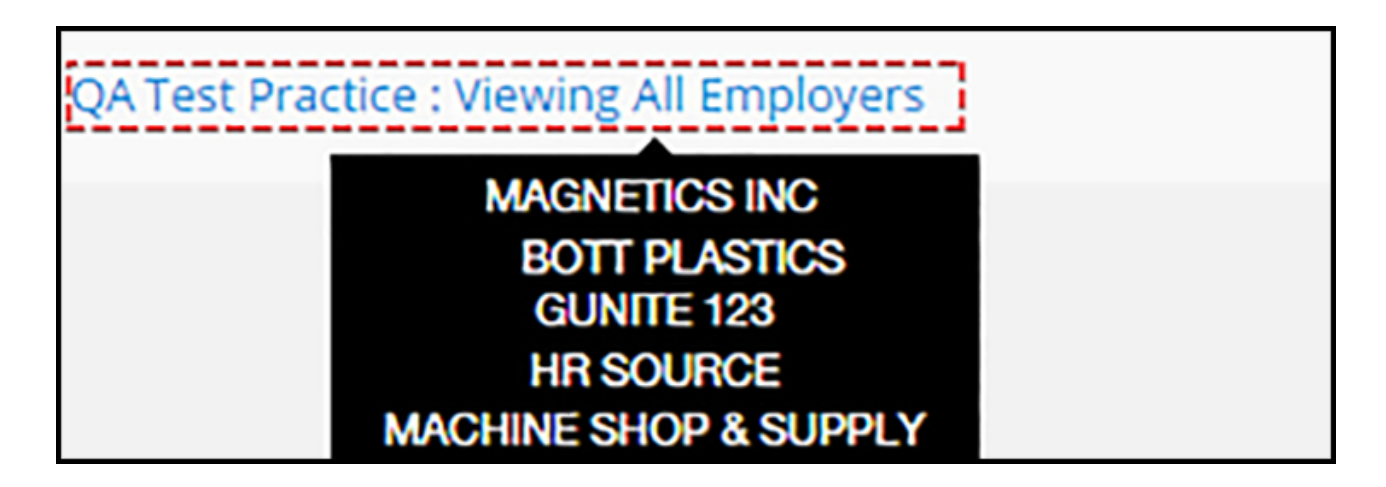

*Grouped Employer* users setup with access to multiple practices in *Employer Portal* can change the practice by selecting the *Change Practice* menu option, located on the left menu. *Change Practice* prompts the user to change both the practice and employer without logging out.

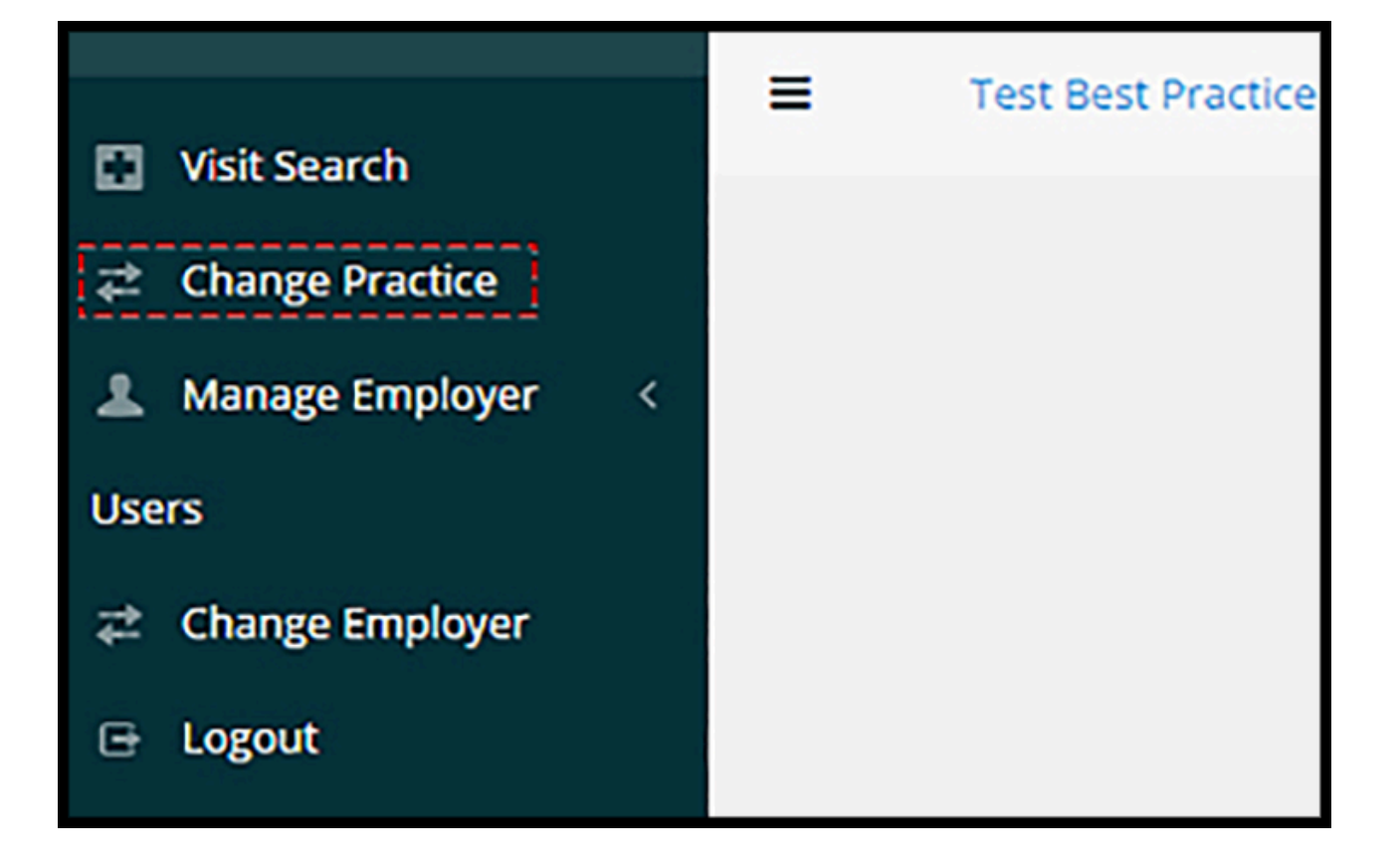